# VMWare Horizon View 8 2006 – Part 3

In this post, I will cover the following:

- 1. Microsoft RDS Windows Server 2019 on VMWare Host (ESX6.RAMLAN.CA)
- 2. VMWare Helpdesk Agent v1.5
- 3. VMWare Recording Server & Recording Agent to record remote user session
- 4. VMWare Horizon Agent & Horizon Client on Windows 10 workstation

## Microsoft RDS Server

Created a clone from template and installed all the updates. Restarted the system and installed **Adobe Reader, 7Zip, WinRAR, Office 2019, Google Chrome, Microsoft Edge and VMWare Tools**. The server has 4GB Memory and 250GB Hard Disk.

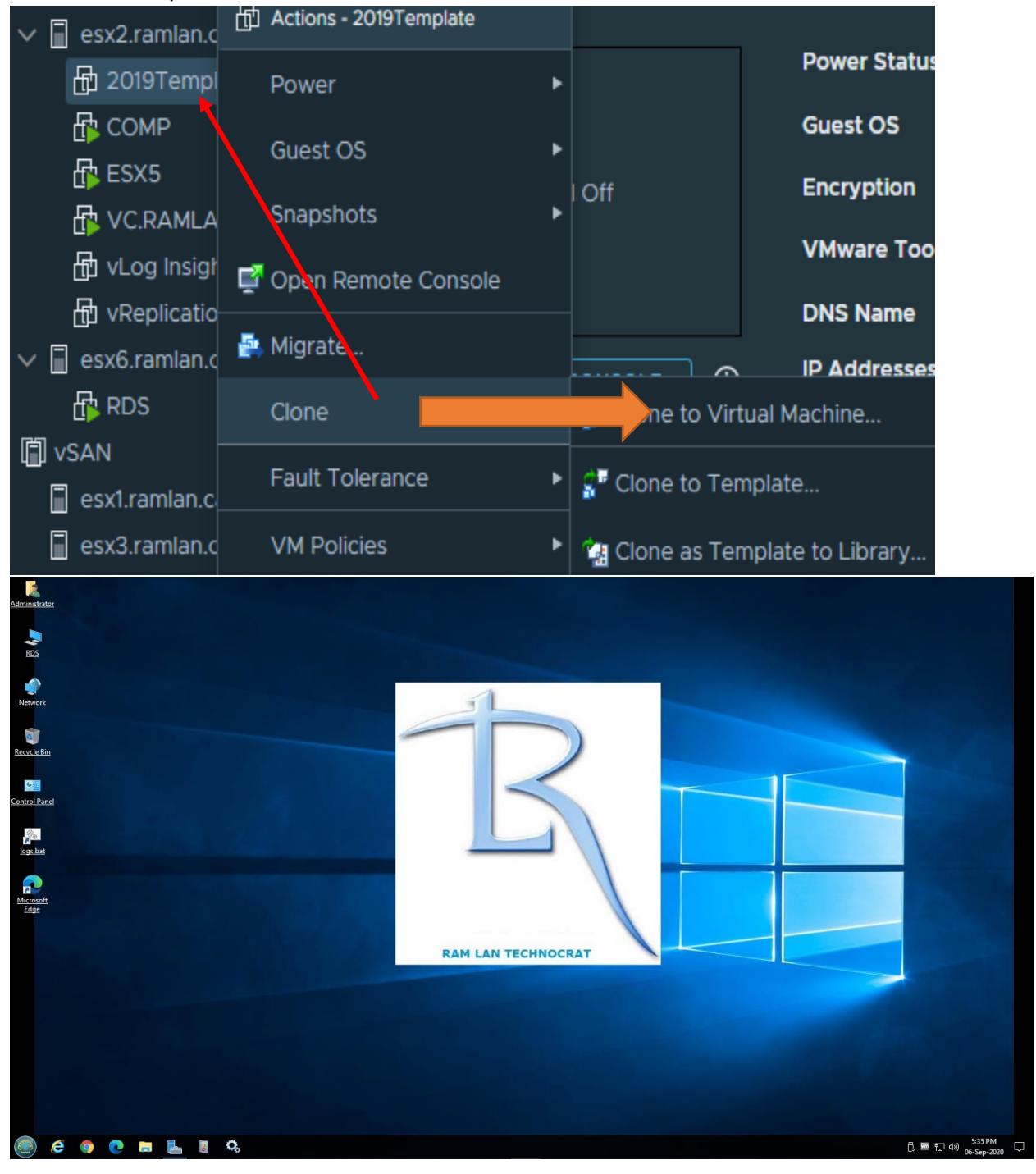

📥 Add Roles and Features Wizard П  $\times$ DESTINATION SERVER Select installation type No servers are selected Select the installation type. You can install roles and features on a running physical computer or virtual Before You Begin machine, or on an offline virtual hard disk (VHD). Installation Type O Role-based or feature-based installation Deployment Type Configure a single server by adding roles, role services, and features. Remote Desktop Services installation Install required role services for Virtual Desktop Infrastructure (VDI) to create a virtual machine-based or session-based desktop deployment. < Previous Next > Deploy Cancel 📥 Add Roles and Features Wizard Х DESTINATION SERVER Before you begin RDS.RAMLAN.CA This wizard helps you install roles, role services, or features. You determine which roles, role services, or Before You Begin features to install based on the computing needs of your organization, such as sharing documents, or Installation Type hosting a website. Server Selection To remove roles, role services, or features: Start the Remove Roles and Features Wizard Before you continue, verify that the following tasks have been completed: The Administrator account has a strong password · Network settings, such as static IP addresses, are configured · The most current security updates from Windows Update are installed If you must verify that any of the preceding prerequisites have been completed, close the wizard, complete the steps, and then run the wizard again. To continue, click Next.

✓ Skip this page by default

|            |        | <br>    |   |        |
|------------|--------|---------|---|--------|
| < Previous | Next > | Install |   | Cancel |
|            |        |         | _ |        |

- 🗆 🗙

## Select deployment type

DESTINATION SERVER No servers are selected

| Before You Begin<br>Installation Type                                                                                                    | Remote Desktop Services can be configured across multiple servers or on one server.                                                                                                    |
|----------------------------------------------------------------------------------------------------|----------------------------------------------------------------------------------------------------|
| Deployment Type<br>Deployment Scenario<br>Role Services<br>RD Connection Broker<br>RD Web Access<br>RD Virtualization Host<br>Confirmation<br>Completion | <ul> <li>Standard deployment</li> <li>A standard deployment allows you to deploy Remote Desktop Services across multiple servers.</li> <li>Quick Start</li> <li>A Quick Start allows you to deploy Remote Desktop Services on one server, and creates a collection and publishes RemoteApp programs.</li> </ul> |
| 📥 Add Roles and Features Wizard                                                                                                    | < Previous Next > Deploy Cancel — □ ×                                                                                                    |
| Select deploymen                                                                                                    | DESTINATION SERVER<br>t scenario Standard deployment selected                                                                                                    |
| Before You Begin                                                                                                    | Remote Desktop Services can be configured to allow users to connect to virtual desktops, RemoteApp<br>programs, and session-based desktops.                                                                                                    |
| Deployment Type                                                                                                    | ○ Virtual machine-based desktop deployment                                                                                                    |
| Deployment Scenario<br>Role Services                                                                                                    | Virtual machine-based desktop deployment allows users to connect to virtual desktop collections<br>that include published RemoteApp programs and virtual desktops.                                                                                                    |
| RD Connection Broker                                                                                                    | Session-based desktop deployment     Session - based desktop deployment                                                                                                    |
| RD Web Access                                                                                                    | published RemoteApp programs and session-based desktops.                                                                                                    |
| Confirmation                                                                                                    |                                                                                                    |
| Completion                                                                                                    |                                                                                                    |
|                                                                                                    |                                                                                                    |
|                                                                                                    |                                                                                                    |
|                                                                                                    |                                                                                                    |
|                                                                                                    | S Previous Next > Deploy Cancel                                                                                                    |
|                                                                                                    |                                                                                                    |

Confirmation

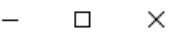

| Review role serv                                       | ices             | DESTINATION SERVER<br>Standard deployment selected                                                                                                    |
|--------------------------------------------------------|------------------|----------------------------------------------------------------------------------------------------|
| Before You Begin                                       | The fo<br>deploy | llowing Remote Desktop Services role services will be installed and configured for this<br>ment.                                                                                                    |
| Deployment Type<br>Deployment Scenario                 | Q                | Remote Desktop Connection Broker<br>Remote Desktop Connection Broker connects or reconnects a client device to RemoteApp<br>programs, session-based desktops, and virtual desktops.                       |
| Role Services<br>RD Connection Broker<br>RD Web Access | ٢                | Remote Desktop Web Access<br>Remote Desktop Web Access enables users to connect to resources provided by session<br>collections and virtual desktop collections by using the Start menu or a web browser. |
| RD Session Host                                        | E                | Remote Desktop Session Host                                                                                                    |

Remote Desktop Session Host enables a server to host RemoteApp programs or session-based desktops.

The credentials of the RAMLAN\ADMINISTRATOR account will be used to create the deployment.

|                                 | < Previous | Next > | Deploy | Cance | el |
|---------------------------------|------------|--------|--------|-------|----|
| 📩 Add Roles and Features Wizard |            |        | -      |       | ×  |

# Specify RD Connection Broker server

DESTINATION SERVER Standard deployment selected

| Before You Begin     | Select the servers from th | e server pool on whi | ich to install th | ne RD | Connection Broker role service. |
|----------------------|----------------------------|----------------------|-------------------|-------|---------------------------------|
| Installation Type    |                            |                      |                   |       |                                 |
| Deployment Type      | Server Pool                |                      |                   |       | Selected                        |
| Deployment Scenario  | Elle                       |                      |                   |       | Computer                        |
| Role Services        | Fliter:                    |                      |                   |       | RAMLAN.CA (1)                   |
| RD Connection Broker | Name                       | IP Address           | Operating         |       | RDS                             |
| RD Web Access        | RDS.RAMLAN.CA              | 192.168.0.135        |                   |       |                                 |
| RD Session Host      |                            |                      |                   |       |                                 |
| Confirmation         |                            |                      |                   | ►     |                                 |
| Completion           |                            |                      |                   |       |                                 |
|                      |                            |                      |                   |       |                                 |
|                      |                            |                      |                   |       |                                 |
|                      |                            |                      |                   |       |                                 |
|                      |                            |                      |                   |       |                                 |
|                      | 4                          |                      | >                 |       |                                 |
|                      | 1 Computer(s) found        |                      |                   |       | 1 Computer(s) selected          |
|                      |                            |                      |                   |       |                                 |
|                      |                            | < Pre                | vious             | ext > | Deploy Cancel                   |

 $\times$ 

# Specify RD Web Access server

DESTINATION SERVER Standard deployment selected

| Before You Begin                | Select a server from the server pool on which to install the RD Web Access role service. |               |           |       |                      |        |
|---------------------------------|------------------------------------------------------------------------------------------|---------------|-----------|-------|----------------------|--------|
| Installation Type               | Install the RD Web Access role service on the RD Connection Broker server                |               |           |       |                      |        |
| Deployment Type                 |                                                                                          |               |           |       |                      |        |
| Deployment Scenario             | Server Pool                                                                              |               |           | Se    | elected              |        |
| Role Services                   |                                                                                          |               |           | (     | Computer             |        |
| RD Connection Broker            | Filter:                                                                                  |               |           |       | A RAMIANICA (1)      |        |
| RD Web Access                   | Name                                                                                     | IP Address    | Operating | F     | RDS                  |        |
| RD Session Host                 | RDS.RAMLAN.CA                                                                            | 192.168.0.135 |           |       |                      |        |
| Confirmation                    |                                                                                          |               |           |       |                      |        |
| Completion                      | <<br>1 Computer(s) found                                                                 |               | >         | 1     | Computer(s) selected |        |
|                                 |                                                                                          | < Pre         | vious Ne  | ext > | Deploy               | Cancel |
| 📥 Add Roles and Features Wizard |                                                                                          |               |           |       | _                    |        |

# Specify RD Session Host servers

Before You Begin

Installation Type

DESTINATION SERVER Standard deployment selected

Select the servers from the server pool on which to install the RD Session Host role service. If more than one server is selected, the RD Session Host role service will be deployed on all of them.

| Deployment Type<br>Deployment Scenario<br>Role Services | Server Pool         |               |           | Selected               |
|---------------------------------------------------------|---------------------|---------------|-----------|------------------------|
| RD Web Access                                           | Name                | IP Address    | Operating | RDS                    |
| RD Session Host                                         | RDS.RAMLAN.CA       | 192.168.0.135 |           |                        |
| Confirmation<br>Completion                              |                     |               |           |                        |
|                                                         | 1 Computer(s) found |               | 1         | 1 Computer(s) selected |
|                                                         |                     | < Pre         | vious Nex | t > Deploy Cancel      |

Confirm selections

DESTINATION SERVER Standard deployment selected

\_

 $\times$ 

| Installation Type                             | To complete the installation, you must<br>on the remote computers, the local con                                                                                                    | restart the RD Session Host<br>nputer will be restarted. | servers. A                    | After installatio    | n is complete   |
|-----------------------------------------------|----------------------------------------------------------------------------------------------------|----------------------------------------------------------|-------------------------------|----------------------|-----------------|
| Deployment Type<br>Deployment Scenario        | RD Connection Broker (1 server                                                                                                    | selected)                                                |                               |                      |                 |
| Role Services                                 | RD Web Access (1 server selecte                                                                                                    | d)                                                       |                               |                      |                 |
| RD Web Access                                 | RDS.RAMLAN.CA<br>RD Session Host (1 server select                                                                                                    | ed)                                                      |                               |                      |                 |
| RD Session Host<br>Confirmation<br>Completion | ▲ The following servers may res                                                                                                    | art after the role service is i                          | nstalled.                     |                      |                 |
|                                               | Restart the destination server autor                                                                                                    | natically if required                                    |                               |                      |                 |
|                                               |                                                                                                    | < Previous Next >                                        |                               | Deploy               | Cancel          |
| View progress                                 |                                                                                                    |                                                          |                               | Standard depl        | ovment selected |
| Completion                                    | The selected Remote Desktop Services                                                                                                    | role services are being inst                             | talled.                       |                      | ,               |
| Completion                                    | The selected Remote Desktop Services Server                                                                                                    | role services are being inst<br>Progress                 | talled.                       | Status               |                 |
| Completion                                    | The selected Remote Desktop Services Server RD Connection Broker role service RDS.RAMLAN.CA                                                                                                    | role services are being inst<br>Progress                 | talled.<br>Succeed            | Status               |                 |
| Completion                                    | The selected Remote Desktop Services Server RD Connection Broker role service RDS.RAMLAN.CA RD Web Access role service RDS.RAMLAN.CA                                                                                                    | role services are being inst<br>Progress                 | Succeed                       | Status<br>ded        |                 |
| Completion                                    | The selected Remote Desktop Services Server RD Connection Broker role service RDS.RAMLAN.CA RD Web Access role service RDS.RAMLAN.CA RD Session Host role service                                                                        | role services are being inst<br>Progress                 | Succeed                       | Status<br>ded<br>ded |                 |
| Completion                                    | The selected Remote Desktop Services          Server         RD Connection Broker role service         RDS.RAMLAN.CA         RD Web Access role service         RDS.RAMLAN.CA         RD Session Host role service         RDS.RAMLAN.CA | role services are being inst<br>Progress                 | succeed<br>Succeed<br>Succeed | Status<br>ded<br>ded |                 |
| Completion                                    | The selected Remote Desktop Services Server RD Connection Broker role service RDS.RAMLAN.CA RD Web Access role service RDS.RAMLAN.CA RD Session Host role service RDS.RAMLAN.CA                                                          | role services are being inst<br>Progress                 | succeed<br>Succeed<br>Succeed | Status<br>ded<br>ded |                 |

This concludes RDS role install on Windows Server 2019.

## VMWARE HELPDESK AGENT v1.5

I was able to download this fling from <a href="https://flings.vmware.com/horizon-helpdesk-utility#summary">https://flings.vmware.com/horizon-helpdesk-utility#summary</a>

I believe this tool is from the community and it is FREE. Download the MSI and complete the install. I am going to install it on a workstation and see how it works. Check the documentation for more info about the product.

| WESTERN (H:) > VMWare Horizon 8 2006 > F        | lings → HelpDesk Ag      | ent                        |                      |                          |
|-------------------------------------------------|--------------------------|----------------------------|----------------------|--------------------------|
| ^ Name ^                                        |                          | Date modified              | Туре                 | Size                     |
| VMware Horizon HelpDesk Agent 1.5.0             | documentation.pdf        | <u>30-Aug-2020 11:26 A</u> | M <u>Adobe Acro</u>  | <u>bat D 966 KB</u>      |
| 18 <u>VMwareHorizonHelpDeskAgentMSI-1.</u>      | <u>5.0.21.msi</u>        | <u>30-Aug-2020 11:23 A</u> | M <u>Windows Ins</u> | <u>staller 61,838 KB</u> |
|                                                 | ted you                  |                            | app from             | ×                        |
| starting. Running this app mig                  | ht put your PC           | at risk.                   |                      |                          |
| App: VMwareHorizonHe                            | lpDeskAgentM             | SI-1.5.0.21.ms             |                      |                          |
| Publisher: Unknown publisher                    |                          |                            |                      |                          |
|                                                 |                          |                            |                      |                          |
|                                                 |                          |                            |                      |                          |
|                                                 |                          |                            |                      |                          |
|                                                 |                          |                            |                      |                          |
|                                                 |                          |                            |                      |                          |
|                                                 |                          |                            |                      |                          |
|                                                 | R                        | un anyway                  | Don't run            |                          |
|                                                 |                          |                            |                      |                          |
| 🚼 Horizon HelpDesk Agent                        |                          | _                          |                      |                          |
| Select Installation Folder                      |                          |                            |                      |                          |
| The installer will install Horizon HelpDesk A   | gent to the following    | g folder.                  |                      |                          |
| To install in this folder, click "Next". To ins | tall to a different fold | ler, enter it below or cli | ck "Browse".         |                          |
|                                                 |                          |                            |                      |                          |
| Folder:                                         | 1.4 .1                   |                            |                      |                          |
| L:\Program Files (x86)\VMware\HelpD             | eskAgent\                |                            | Srowse               |                          |
|                                                 |                          | D                          | isk Cost             |                          |
|                                                 |                          |                            |                      |                          |
|                                                 |                          |                            |                      |                          |
|                                                 |                          |                            |                      |                          |
|                                                 |                          |                            |                      |                          |
|                                                 |                          |                            |                      |                          |
|                                                 | ( D l                    | Marcha                     | Consel               |                          |

| 📅 Horizon HelpDesk Agent                                                                |                     | -            | □ ×    |
|-----------------------------------------------------------------------------------------|---------------------|--------------|--------|
| Confirm Installation                                                                    |                     |              |        |
| The installer is ready to install Horizon He<br>Click "Next" to start the installation. | elpDesk Agent on yo | ur computer. |        |
| Horizon HelpDesk Agent                                                                  | < Back              | Next >       | Cancel |
| Horizon HelpDesk Agent has been succe<br>Click "Close" to exit.                         | essfully installed. |              |        |
|                                                                                         |                     |              |        |
|                                                                                         | < Back              | Close        | Cancel |

## Click below icon from desktop shortcut

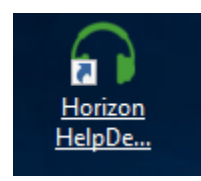

#### VMWARE TECHNOLOGY PREVIEW LICENSE AGREEMENT

Notice to User: This Technology Preview License Agreement (the "Agreement") is a CONTRACT between you (either an individual or a single entity) ("you" or "Licensee") and VMware, Inc. ("VMware"), which covers your use of the Technology Preview Software (as defined below). If you do not agree to the terms of this Agreement, then do not install or use the Technology Preview Software. By explicitly accepting this Agreement, however, or by installing, copying, downloading, accessing, or otherwise using the Technology Preview Software, you are acknowledging and agreeing to be bound by the following terms.

1. DEFINITIONS. (a) "Technology Preview Software" means the unreleased, concept version of VMware's software, in object form only, excluding any Open Source Software provided with the such software, and the media and Documentation provided by VMware to Licensee and for which Licensee is granted a use license pursuant to this Agreement. (b) "Documentation" means the printed and online written reference material furnished to Licensee in conjunction with the Technology Preview Software, including, without limitation, instructions, testing guidelines, and end user guides. (c) "Intellectual Property Rights" shall mean all intellectual property rights, including, without limitation, patent, copyright, trademark, and trade secret. (d) "Open Source Software" means various open source software components provided with the Technology Preview Software that are licensed to you under the terms of the applicable license agreements included with such open source software components or other materials for the Technology Preview Software. (e) "Updates" means a modification, error correction, bug fix, new release, or other update to or for the Technology Preview Software.

#### 2. LICENSE GRANT, USE AND OWNERSHIP.

(a) Limited License. Subject to the terms and conditions of this Agreement, VMware grants to Licensee a non-exclusive, non-transferable license (without the right to sublicense) (i) to use the Technology Preview Software in accordance with the Documentation solely for purposes of internal testing and evaluation, (ii) to use the Documentation provided with the Technology Preview Software in support of Licensee's authorized use of the Technology Preview Software, and (iii) to copy the Technology Preview Software for archival or backup purposes, provided that all titles and trademarks, copyright, and restricted rights notices are reproduced on such copies.

(b) Evaluation Feedback. The purpose of this limited license is the testing and evaluation of the Technology Preview Software as set forth above. In furtherance of this purpose, Licensee shall provide feedback to VMware concerning the functionality and performance of the Technology Preview Software from time to time as reasonably requested by VMware, including, without limitation, identifying potential errors and improvements. Licensee will provide the requested feedback in a manner that is convenient to Licensee subject to reasonable availability of Licensee's personnel. Notwithstanding the foregoing, prior to Licensee disclosing to VMware any information under this Agreement that Licensee considers proprietary or confidential, Licensee shall be the UMware's review if the approval to fideware and information and without and prior without from VMware Licensee shall not

| Accept | Reject |
|--------|--------|
|        |        |

#### Enter server details

| 6 | Horizon Help[   | )esk Logon              | <b>– x</b> |
|---|-----------------|-------------------------|------------|
|   | Server Details: |                         |            |
|   | Server URL:     | https://conn1.ramlan.ca |            |
|   | User Name:      | ram                     |            |
|   | Password:       | •••••                   |            |
|   | Domain:         | RAMLAN.CA               |            |
|   |                 |                         |            |
|   |                 |                         | Logon:     |
|   |                 |                         |            |

On the taskbar you will see below icon. Right click and open Show Environment

| Search [Ctrl] + [f12] |  |
|-----------------------|--|
| Show Environment      |  |
| Use Light Theme       |  |
| Exit                  |  |

ត

| Horizon Environment Over | view:                  |                                      |                           |                                      |
|--------------------------|------------------------|--------------------------------------|---------------------------|--------------------------------------|
| https://conn1.ramlan.ca  |                        |                                      |                           |                                      |
|                          |                        |                                      |                           |                                      |
|                          |                        |                                      |                           |                                      |
|                          |                        |                                      |                           |                                      |
|                          |                        |                                      |                           |                                      |
|                          |                        |                                      |                           |                                      |
| Connection Servers:      | Status:                | /Center:<br>Version:                 | Hosts:<br>Connections:    | Datastores:<br>Certificate Health:   |
| CONN1<br>CONN2           | Ok<br>Ok               | 8.0.0 - 16592062<br>8.0.0 - 16592062 |                           | Valid<br>Valid                       |
|                          |                        |                                      |                           |                                      |
|                          |                        |                                      |                           |                                      |
|                          |                        |                                      |                           |                                      |
| User Search:             | vo Statov – Socion Dur |                                      | no Dool / Exray Drotocoly | Machina Namay Lacationy              |
| User Mallie, Sessie      | in State. Session Dur  | auun. rype. Deski                    |                           |                                      |
|                          |                        |                                      |                           |                                      |
|                          |                        |                                      |                           |                                      |
|                          |                        |                                      |                           |                                      |
|                          |                        |                                      |                           |                                      |
|                          |                        |                                      |                           |                                      |
|                          |                        |                                      |                           |                                      |
| Horizon Environment Ove  | rview:                 |                                      |                           |                                      |
|                          |                        |                                      |                           |                                      |
|                          |                        |                                      |                           |                                      |
|                          |                        |                                      |                           |                                      |
|                          |                        |                                      |                           |                                      |
|                          |                        |                                      |                           |                                      |
| Connection Servers:      | Status: Version        | vCenter:<br>: Connection:            | Hosts:<br>Datastores:     | Datastores:     Hosts:     Composer: |
| VC.RAMLAN.CA             | Enabled 7.0.0-1        | 6749670 Healthy                      | Healthy                   | UnHealthy                            |
|                          |                        |                                      |                           |                                      |
|                          |                        |                                      |                           |                                      |
| User Search:             |                        |                                      |                           |                                      |
| User Name: Sessi         | ion State: Session Du  | ration: Type: Deski                  | op Pool / Farm: Protocol: | Machine Name: Location:              |
|                          |                        |                                      |                           |                                      |
|                          |                        |                                      |                           |                                      |
|                          |                        |                                      |                           |                                      |
|                          |                        |                                      |                           |                                      |
|                          |                        |                                      |                           |                                      |
|                          |                        |                                      |                           |                                      |

| https://conn1.ramlan.ca                                                                                                    |                                                                                       |                                                                                     |                                                               |                                                                        |                           |                                                                                                    |              |
|----------------------------------------------------------------------------------------------------|---------------------------------------------------------------------------------------|-------------------------------------------------------------------------------------|---------------------------------------------------------------|------------------------------------------------------------------------|---------------------------|----------------------------------------------------------------------------------------------------|--------------|
|                                                                                                    |                                                                                       |                                                                                     |                                                               |                                                                        |                           |                                                                                                    |              |
|                                                                                                    |                                                                                       |                                                                                     |                                                               |                                                                        |                           |                                                                                                    |              |
|                                                                                                    |                                                                                       |                                                                                     |                                                               |                                                                        |                           |                                                                                                    |              |
|                                                                                                    |                                                                                       |                                                                                     |                                                               |                                                                        |                           |                                                                                                    |              |
|                                                                                                    |                                                                                       |                                                                                     |                                                               |                                                                        |                           |                                                                                                    |              |
|                                                                                                    |                                                                                       |                                                                                     |                                                               |                                                                        |                           |                                                                                                    |              |
|                                                                                                    |                                                                                       |                                                                                     |                                                               |                                                                        |                           |                                                                                                    |              |
| Connection Servers:                                                                                                    |                                                                                       | 🔵 vCenter:                                                                          |                                                               |                                                                        |                           | Datastores:                                                                                                    |              |
| Name:                                                                                                    |                                                                                       | Status:                                                                             |                                                               | Version:                                                               | Cl                        | uster Name:                                                                                                    |              |
| esx1.ramian.ca                                                                                                    |                                                                                       |                                                                                     |                                                               | 7.0.0                                                                  | VS                        | SAN                                                                                                    |              |
| esx4.ramlan.ca                                                                                                    |                                                                                       | CONNECTED                                                                           |                                                               | 7.0.0                                                                  | vs                        | SAN                                                                                                    |              |
| esx2.ramlan.ca                                                                                                    |                                                                                       |                                                                                     |                                                               |                                                                        |                           |                                                                                                    |              |
| esx5.ramlan.ca                                                                                                    |                                                                                       | NOT_RESPONDING                                                                      |                                                               |                                                                        | es                        | x5.ramlan.ca                                                                                                    |              |
|                                                                                                    |                                                                                       |                                                                                     |                                                               |                                                                        |                           |                                                                                                    |              |
| User Search:                                                                                                    |                                                                                       |                                                                                     |                                                               |                                                                        |                           |                                                                                                    |              |
| User Name: Sess                                                                                                    | ion State:                                                                            |                                                                                     | Type: Desktop                                                 |                                                                        | Protocol: Mad             |                                                                                                    | Location:    |
|                                                                                                    |                                                                                       |                                                                                     |                                                               |                                                                        |                           |                                                                                                    |              |
|                                                                                                    |                                                                                       |                                                                                     |                                                               |                                                                        |                           |                                                                                                    |              |
|                                                                                                    |                                                                                       |                                                                                     |                                                               |                                                                        |                           |                                                                                                    |              |
|                                                                                                    |                                                                                       |                                                                                     |                                                               |                                                                        |                           |                                                                                                    |              |
|                                                                                                    |                                                                                       |                                                                                     |                                                               |                                                                        |                           |                                                                                                    |              |
|                                                                                                    |                                                                                       |                                                                                     |                                                               |                                                                        |                           |                                                                                                    |              |
|                                                                                                    |                                                                                       |                                                                                     |                                                               |                                                                        |                           |                                                                                                    |              |
|                                                                                                    |                                                                                       |                                                                                     |                                                               |                                                                        |                           |                                                                                                    |              |
|                                                                                                    |                                                                                       |                                                                                     |                                                               |                                                                        |                           |                                                                                                    |              |
|                                                                                                    |                                                                                       |                                                                                     |                                                               |                                                                        |                           |                                                                                                    |              |
|                                                                                                    |                                                                                       |                                                                                     |                                                               |                                                                        |                           |                                                                                                    |              |
|                                                                                                    |                                                                                       |                                                                                     |                                                               |                                                                        |                           |                                                                                                    |              |
| 🞧 Horizon Environment Over                                                                                                    | rview:                                                                                |                                                                                     |                                                               |                                                                        |                           |                                                                                                    | _ • ×        |
| Horizon Environment Over                                                                                                    | view:                                                                                 |                                                                                     |                                                               |                                                                        |                           |                                                                                                    | _ = ×        |
| Horizon Environment Over<br>https://conn1.ramlan.ca                                                                                                    | view:                                                                                 |                                                                                     |                                                               |                                                                        |                           |                                                                                                    | _ = ×        |
| Horizon Environment Over<br>https://conn1.ramian.ca                                                                                                    | view:                                                                                 |                                                                                     |                                                               |                                                                        |                           |                                                                                                    |              |
| Horizon Environment Over                                                                                                    | wiew:                                                                                 |                                                                                     |                                                               |                                                                        |                           |                                                                                                    | (_ ( ¤ ( ×   |
| Horizon Environment Over<br>https://conni.ramian.ca                                                                                                    | view:                                                                                 |                                                                                     |                                                               |                                                                        |                           |                                                                                                    | _ = ×        |
| Horizon Environment Over<br>https://conni.ramian.ca                                                                                                    | wiew:                                                                                 |                                                                                     |                                                               |                                                                        |                           |                                                                                                    | _ <b>-</b> × |
| Hortzon Environment Over<br>https://conni.camian.ca                                                                                                    | wiew:                                                                                 |                                                                                     |                                                               |                                                                        |                           |                                                                                                    | ×            |
| Horizon Environment Over<br>https://conni.ramian.ca                                                                                                    | rview:                                                                                |                                                                                     |                                                               |                                                                        |                           |                                                                                                    |              |
| Hortzon Environment Over                                                                                                    | wiew:                                                                                 |                                                                                     |                                                               |                                                                        |                           |                                                                                                    | _ • ×        |
| Horizon Environment Over https://connil.camian.ca                                                                                                    | wiew:                                                                                 |                                                                                     |                                                               |                                                                        |                           | I Datastoras:                                                                                                    |              |
| Horizon Environment Over  https://conni.ramian.ca  Connection Servers: Name:                                                                                                    | Host:                                                                                 | VCenter:                                                                            | Type:                                                         | Hosts:                                                                 | z (%):                    | Datastores:<br>Path:                                                                                                 | *            |
| Horizon Environment Over https://conni.ramlan.ca      Connection Servers: Name: vsan0atastore                                                                                                    | Host:<br>VC.RAMLAN.CA                                                                 | vCenter:<br>Accessible:<br>True                                                     | Туре:<br>увал                                                 | Hosts:<br>Free Spa<br>94.71                                            | ce (%):                   | Datastores:<br>Path:<br>/Toronto/vsanDatastore                                                                       |              |
| Horizon Environment Over      https://conni.camian.ca      Connection Servers: Name: vsarDatastore     SATAHD                                                                                                    | Host:<br>VC.RAMLAN.CA<br>VC.RAMLAN.CA                                                 | vCenter:<br>Accessible:<br>True<br>True                                             | Type:<br>van<br>wers                                          | Hosts:<br>Free Spa<br>94.71<br>59<br>59                                | ce (%):                   | ) Datastores:<br>Path:<br>/Toronto/vsanDatastore<br>/Toronto/sATA+D                                                  |              |
| Connection Servers:<br>Name:<br>vsarDatastore<br>SATAHD<br>Datastare 5<br>datastore 1                                                                                                    | Host:<br>VC.RAMLAN.CA<br>VC.RAMLAN.CA<br>VC.RAMLAN.CA<br>VC.RAMLAN.CA                 | VCenter:<br>Accessible:<br>True<br>True<br>True<br>True                             | Type:<br>vskn<br>vnF5<br>vnF5                                 | Hosts:<br>Free Spa<br>94,71<br>99,76<br>55,37                          | re (%):                   | Datastores:<br>Path:<br>/Toronto/vanDatastore<br>/Toronto/Datastore 5<br>/Toronto/Datastore 5                        | *            |
| Connection Servers:<br>Name:<br>VaarDatastore<br>SATAHO<br>Datastore 5<br>datastore 1                                                                                                    | Host:<br>VC:RAMLAN.CA<br>VC:RAMLAN.CA<br>VC:RAMLAN.CA<br>VC:RAMLAN.CA                 | VCenter:<br>Accessible:<br>True<br>True<br>True<br>True<br>True                     | Type:<br>vsan<br>vM#S<br>vM#S<br>vM#S                         | Hosts:<br>Free Spa<br>94,71<br>69<br>97.66<br>55.37                    | ce (%):                   | Datastores:<br>Path:<br>/Toronto/vsanDatastore<br>/Toronto/Datastore 5<br>/Toronto/Datastore 1                       |              |
| Horizon Environment Over  https://conni.camian.ca  Connection Servers: Name: vsarDolasstore SATAHD Datastore 5 datastore 1                                                                                                    | Hoot:<br>VC.RAMLAN.CA<br>VC.RAMLAN.CA<br>VC.RAMLAN.CA<br>VC.RAMLAN.CA                 | vCenter:<br>Accessible:<br>True<br>True<br>True                                     | Type:<br>vsan<br>vses<br>vses<br>vses<br>vses                 | Hosts:<br>Free Spa<br>94.71<br>97.66<br>55.37                          | re (%):                   | Datastores:<br>Path:<br>/Toronto/SATAHD<br>/Toronto/SATAHD<br>/Toronto/Datastore5<br>/Toronto/datastore1             |              |
| Horizon Environment Over      https://conni.ramian.ca      Connection Servers: Name: vsarDatastore SATA+D Datastore1                                                                                                    | Host:<br>VC.RAMLAN.CA<br>VC.RAMLAN.CA<br>VC.RAMLAN.CA<br>VC.RAMLAN.CA                 | VCenter:<br>Accessible:<br>True<br>True<br>True                                     | Type:<br>vsmi<br>vms<br>vms<br>vms<br>vms                     | Hosts:<br>Free Spa<br>94,71<br>69<br>97,66<br>55,37                    | re (%):                   | Datastores:<br>Path:<br>/Toronto/vianDatastore<br>/Toronto/Datastore 5<br>/Toronto/Datastore 1                       | *            |
| Horizon Environment Over https://conni.ramian.ca      Connection Servers: Name: vsarDatastore SATAHD Dotatastore SATAHD Dotatastore SATAH SATAHD Dotatastore SATAH SATAH | Host:<br>VC.RAMLAN.CA<br>VC.RAMLAN.CA<br>VC.RAMLAN.CA                                 | VCenter:<br>Accessible:<br>True<br>True<br>True<br>True                             | Type:<br>vsan<br>vHPS<br>vHPS<br>vHPS                         | Hosts:<br>Free Spa<br>94.71<br>69<br>65.37                             | ce (%):                   | Datastores;<br>Path:<br>/Toronto/vsanDatastore<br>/Toronto/Jatastore5<br>/Toronto/datastore 1                        |              |
| Horizon Environment Over  https://conni.camian.ca  Connection Servers: Name: VsarDolastore SaTAHD DatastoreS datastore1 User Search: Liter Name: Sensi                                                                                                    | Host:<br>VC.RAMLAN.CA<br>VC.RAMLAN.CA<br>VC.RAMLAN.CA<br>VC.RAMLAN.CA                 | vCenter:<br>Accessible:<br>True<br>True<br>True<br>True                             | Type:<br>vsan<br>v445<br>v445<br>v445<br>v445                 | Hosts:<br>Free Spa<br>94.71<br>97.66<br>55.37                          | ce (%):                   | I Datastores:<br>Path:<br>/foronto/vsanDatastore<br>/foronto/Datastore 5<br>/foronto/datastore 1                     |              |
| Horizon Environment Over      https://conni.ramian.ca      Connection Servers: Name: vsanDatastore SATA+D Datastore5 datastore1 User Search: User Name: Sessi                                                                                                    | Host:<br>VC:RAMLAN.CA<br>VC:RAMLAN.CA<br>VC:RAMLAN.CA<br>VC:RAMLAN.CA<br>VC:RAMLAN.CA | VCenter:<br>Accessible:<br>True<br>True<br>True<br>True<br>True                     | Type:<br>van<br>vn#5<br>vn#5<br>vn#5<br>vn#5                  | Hosts:<br>Free Spa<br>94,71<br>97,66<br>55,37                          | re (%);<br>otocol: Machin | Patastores:<br>Path:<br>/Toronto/vianDatastore<br>/Toronto/SatA+D<br>/Toronto/Datastore 1<br>/Toronto/datastore 1    | eation:      |
| Horizon Environment Over https://conni.ramian.ca      Connection Servers: Name: VsanDatastore SATAHO Dotastore5 datastore1  User Search: User Name: Seast                                                                                                    | Hoat:<br>VC.RAMLAN.CA<br>VC.RAMLAN.CA<br>VC.RAMLAN.CA<br>VC.RAMLAN.CA                 | Center:<br>Accessible:<br>True<br>True<br>True<br>True<br>True<br>Session Duration: | Type: Desktop f                                               | Hosts:<br>Free Spa<br>94,71<br>69<br>97,66<br>55,37<br>Pool / Farm: Pr | ce (%):<br>otocol: Machin | I Datastores:<br>Path:<br>/Toronto/vsanDatastore<br>/Toronto/Datastore 5<br>/Toronto/datastore 1<br>se Name: Lo      | scation:     |
| Horizon Environment Over      https://conni.camian.ca      Connection Servers: Name:     vsarDolastore     SATAHD Datastore5 datastore1 User Search:     User Name:     Sessi                                                                                                    | Hoot:<br>VC.RAMLAN.CA<br>VC.RAMLAN.CA<br>VC.RAMLAN.CA<br>VC.RAMLAN.CA                 | vCenter:<br>Accessible:<br>True<br>True<br>True<br>True<br>Session Duration:        | Type:<br>vsan<br>vn45<br>vn45<br>vn45<br>vn45                 | Hosts:<br>Free Spa<br>94.71<br>97.66<br>55.37                          | ce (%):<br>otocol: Machin | I Datastores:<br>Path:<br>/Toronto/vsanDatastore<br>/Toronto/Datastore 5<br>/Toronto/datastore 1<br>we Name: Lo      | xation:      |
| Horizon Environment Over      Hitos://conni.ramian.ca      Connection Servers: Name: vsanDatastore SATAHD Datastore5 datastore1 User Search: User Name: Sessi                                                                                                    | Host:<br>VC:RAMLAN.CA<br>VC:RAMLAN.CA<br>VC:RAMLAN.CA<br>VC:RAMLAN.CA<br>ON State:    | VCenter:<br>Accessible:<br>True<br>True<br>True<br>True<br>Session Duration:        | Type:<br>vsm<br>vmFS<br>vMFS<br>vMFS<br>Type: Desktop f       | Hosts:<br>Free Spa<br>94,71<br>97,66<br>55,37                          | ce (%);<br>otocol: Machin | Datastores:<br>Path:<br>/Toronto/vsarDatastore<br>/Toronto/Datastore 5<br>/Toronto/Datastore 1                       | cation:      |
| Horizon Environment Over https://conni.ramian.ca      Connection Servers: Name: VsanDatastore SATAHO Dotasstore5 datastore1  User Search: User Name: Seass                                                                                                    | Hoat:<br>VC.RAMLAN.CA<br>VC.RAMLAN.CA<br>VC.RAMLAN.CA                                 | Center:<br>Accessible<br>True<br>True<br>True<br>True                               | Type:<br>van<br>vHPS<br>vHPS<br>vHPS<br>Type: Desktop f       | Hosts:<br>Free Spa<br>94.71<br>69<br>97.66<br>55.37                    | ce (%):<br>otocol: Machin | I Datastores;<br>Path:<br>/Toronto/vsanDatastore<br>/Toronto/Datastore 5<br>/Toronto/datastore 1<br>se Name: Lo      | xation:      |
| Horizon Environment Over  https://conni.camian.ca  Connection Servers: Name: VsarDolastore SATAHD DatastoreS datastore1 User Search: User Name: Sessi                                                                                                    | Hoot:<br>VC.RAMLAN.CA<br>VC.RAMLAN.CA<br>VC.RAMLAN.CA<br>VC.RAMLAN.CA                 | vCenter:<br>Accessible:<br>True<br>True<br>True<br>True                             | Type:<br>van<br>v4%S<br>v4%S<br>v4%S<br>v4%S                  | • Hosts:<br>Free Spa<br>94.71<br>97.66<br>55.37<br>Pool / Farm: P      | ce (%):<br>otocol: Machin | I Datastores:<br>Path:<br>/Toronto/sanDatastore<br>/Toronto/SatA+D<br>/Toronto/Datastore 5<br>/Toronto/datastore 1   | xation:      |
| Horizon Environment Over<br>hitos://conni.ramian.ca                                                                                                    | Host:<br>VC:RAMLAN.CA<br>VC:RAMLAN.CA<br>VC:RAMLAN.CA<br>VC:RAMLAN.CA<br>ON State:    | VCenter:<br>Accessible:<br>True<br>True<br>True<br>True                             | Type:<br>vsm<br>vms<br>vms<br>vms<br>vms<br>vms<br>vms<br>vms | Hosts:<br>Free Spa<br>94,71<br>97,66<br>95,37<br>Yool / Farm: Pr       | re (%);<br>otocol: Machin | Datastores:<br>Path:<br>/Toronto/vanDatastore<br>/Toronto/Datastore5<br>/Toronto/Datastore 1<br>/Toronto/datastore 1 | cation:      |
| Horizon Environment Over https://conni.ramian.ca      Connection Servers: Name:     vsanDatastore SATAHD Datastore5 datastore1  User Search:     Seash User Name:     Seash                                                                                                    | Hoat:<br>YC RAMEAN.CA<br>YC RAMEAN.CA<br>YC RAMEAN.CA<br>YC RAMEAN.CA                 | VCenter:<br>Accessible<br>True<br>True<br>True                                      | Type:<br>van<br>vHrS<br>vHrS<br>Type: Desktop f               | Hosta:<br>Free Spa<br>94,71<br>69<br>69<br>55.37                       | ce (%):<br>otocol: Machin | I Datastores;<br>Path:<br>/Toronto//sanDatastore<br>/Toronto/Jatastore 5<br>/Toronto/datastore 1                     | xcation:     |
| Horizon Environment Over  https://conni.camian.ca      Connection Servers: Name: VsarDolastore SATAHD DatastoreS datastoreS datastore1 User Search: User Name: Sessi                                                                                                    | Hoot:<br>VC.RAMLAN.CA<br>VC.RAMLAN.CA<br>VC.RAMLAN.CA<br>VC.RAMLAN.CA                 | vCenter:<br>Accessible:<br>True<br>True<br>True<br>True<br>Session Duration:        | Type:<br>van<br>vr#s<br>vr#s<br>vr#s<br>Type: Desktop f       | Hosts:<br>Free Spa<br>94.71<br>97.66<br>55.37                          | ce (%):<br>otocol: Machin | I Datastores:<br>Path:<br>/foronto/sarADatastore<br>/foronto/SatArD<br>/foronto/Datastore 1<br>/foronto/datastore 1  | cation:      |

When you press Ctrl + F12 you can search for a user who is currently using virtual desktop. You have many options to choose by selecting the user

| adminis    | ults (if any      | ) will be disp  | s found!<br>Sea<br>played in tl | ne resul | ts dialog:           |           |                  |         |              |            |
|------------|-------------------|-----------------|---------------------------------|----------|----------------------|-----------|------------------|---------|--------------|------------|
| Search     | Results:          |                 |                                 |          |                      |           |                  |         |              |            |
| User Name: | Session Sta 🔺     | Start Time:     | Session Duration:               | Type:    | Desktop Pool / Farm: | Protocol: | Machine Name:    | Locatio | Session Cont | rols:      |
| lab.local\ | Idle (127 Minu    | 17/12/2018 09:5 | 2 Hours 9 Minu                  | DESKTOP  | Windows 7            | BLAST     | win7comp2        | Local   | Log Off      | Disconnect |
| lab.local\ | Idle (128 Minu    | 17/12/2018 09:5 | 2 Hours 9 Minu                  | DESKTOP  | Windows 10 p1        | BLAST     |                  | Local   |              |            |
| lab.local\ | Idle (65 Minutes) | 17/12/2018 09:5 | 2 Hours 9 Minu                  | APPLICAT | 2016DevFarm          | BLAST     | 2016rdsdev.lab.l | Local   | . Message    | Assist     |
|            |                   |                 |                                 |          |                      |           |                  |         | Desktop Cont | trols:     |
|            |                   |                 |                                 |          |                      |           |                  |         | Restart      | Reset      |
|            |                   | Search          |                                 |          |                      |           |                  |         |              |            |
|            | Show              | ~ Detai         | ils                             |          |                      |           |                  |         |              |            |
|            | Log               | Off             |                                 |          |                      |           |                  |         |              |            |
|            | Disc              | onnect          |                                 |          |                      |           |                  |         |              |            |
|            | Send              | d Mess          | age                             |          |                      |           |                  |         |              |            |
|            | Rem               | ote As          | sistan                          | ce       |                      |           |                  |         |              |            |
|            | Rest              | art Des         | ktop                            |          |                      |           |                  |         |              |            |
|            | Rese              | t Deski         | top                             |          |                      |           |                  |         |              |            |

Check product documentation for more details about this application. You can download the PDF from above link.

### **VMWARE RECORDING SERVER & AGENT**

I have installed Recording Server on Domain Controller for testing. Check product doc for more info.

VMware Horizon Session Recording

Overview:

The VMware Horizon Session Recording solution contains is built with two items:

- The Recording Agent.
- The Recording Server.

The Agent is installed on all Horizon Machines from which you wish to record sessions. Once the Agent begins to record a user's session, it registers the session with the Server and begins to upload recording data.

The Server is installed on one (or more, for High Availability) machines to collect information about the session along with the raw recording data for storage and playback.

**Recording Server:** 

The Session Recording server component comprises of 3 items:

- A Database for session information storage along with configuration.
- A windows NTFS folder for recording storage.
- A web service for collecting recording data, along with administration and playback.

#### Deployment types.

Depending on your installation use case and requirements, there are two deployment models to consider.

## Stand Alone Deployment:

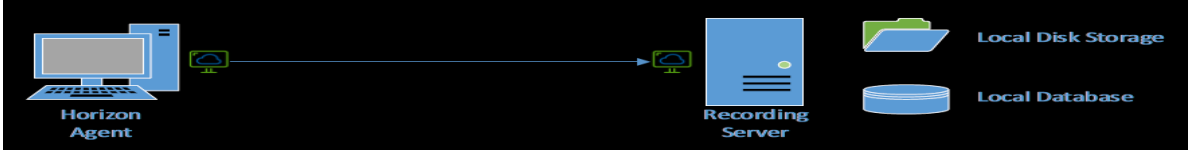

For a Proof of concept, or small setup which does not require redundancy, a single server is sufficient, leveraging a local SQLite database type and a local NTFS folder.

This database ships as standard and is stored in the installation directory, called "local.db".

## Highly Available Deployment

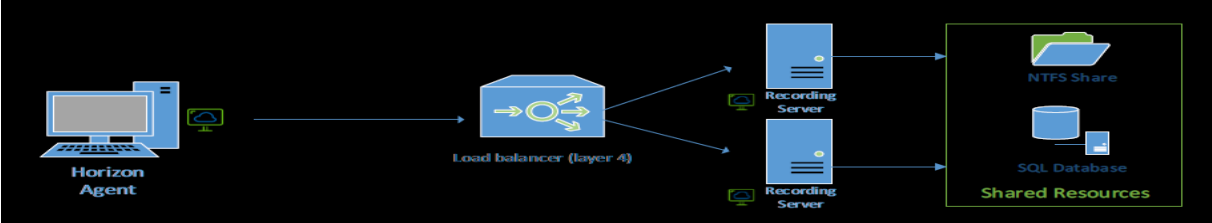

For a larger, production deployment, you can load balance multiple recording servers behind a load balancer to service recording for your environment.

To deploy on more than one server, you can leverage the following database types:

- Microsoft SQL
- PostgreSQL

These databases can be leveraged on multiple servers in order to share configuration and session data. But it's vital that you also configure a shared NTFS Folder on all servers for storing recording data.

#### **Pre-Requisites:**

The Session Recording is built in .Net Core, so no framework is required.

Simply installed it onto a 64-bit (x64) desktop or server operating system which is a member of the domain if you wish to use group extraction.

## Installing the Session Recording Server:

- 1. Download the HorizonSessionRecordingServer.exe file from the flings site and copy it to a local folder on the server.
- 2. Launch the installer and complete the steps.
- 3. Once complete, the server should now be available on <a href="https://<localservername>:9443">https://<localservername>:9443</a>

## Recording Agent:

The Session Recording Agent is an x64, .Net Framework 4.6.1 Service that communicates with the blast process, starting and stopping recordings as required.

### Prerequisites:

The Agent requires:

- Horizon 7.9 or newer.
- An x64 operating system.
- Microsoft .Net Framework 4.6.1 or newer.
- Windows 7 Service Pack 1 or Windows 10.

## Installing the Session Recording Agent:

- 1. Download the HorizonSessionRecordingAgent.exe file from the flings site and copy it to a local folder on the server.
- 2. Launch the installer and complete the steps.
- 3. When prompted for the connection, be careful to include the correct URL.
- 4. If the SSL certificate is not trusted, ensure to add the thumbprint carefully.
- 5. Once complete, the server should now be available on <a href="https://clocalservername>:9443">https://clocalservername>:9443</a>

## It is time to start the install.

| > WE     | STERN (H:) → VMWare Horizon 8 2006 → Flings → Horizon Session Recording                                |                            |                 |                  |  |
|----------|----------------------------------------------------------------------------------------------------|----------------------------|-----------------|------------------|--|
| <b>^</b> | Name ^                                                                                                 | Date modified              | Туре            | Size             |  |
|          | Horizon Session Recording Documentation.pdf                                                            | <u>18-Jul-2020 1:07 AM</u> | Adobe Acrobat D | <u>473 KB</u>    |  |
|          | Horizon Session Recording Documentation.pdf                                                            | <u>31-Aug-2020 9:42</u>    | Adobe Acrobat D | <u>473 KB</u>    |  |
|          | HorizonSessionRecordingAgent-2.1.10.exe                                                                | <u>18-Jul-2020 1:07 AM</u> | Application     | <u>6,165 KB</u>  |  |
|          | MorizonSessionRecordingServer-2.1.1.exe                                                                | <u>18-Jul-2020 1:07 AM</u> | Application     | <u>56,542 KB</u> |  |
|          |                                                                                                    |                            |                 |                  |  |
|          |                                                                                                    | :                          | **              |                  |  |
|          | Horizon Session Recording                                                                              | J Server                   |                 |                  |  |
| :<br>[   | Setup requires 124 MB in:<br>C:\Program Files\VMware\Session Recording Server\                         |                            |                 |                  |  |
| 2        | You must agree to the Licenses terms and conditio<br>you can install Horizon Session Recording Server. | ns before                  |                 |                  |  |
| ſ        | ✓ I agree to the License terms and conditions.                                                         |                            |                 |                  |  |

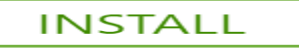

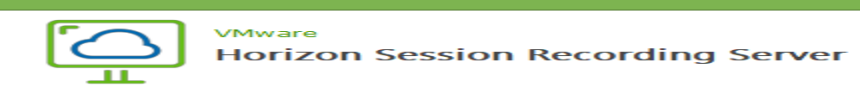

Please wait while the Setup Wizard installs Horizon Session Recording Server. This may take several minutes.

| Starti | ng | servi | ces |
|--------|----|-------|-----|

| 3                                                                     | × |  |  |  |  |
|-----------------------------------------------------------------------|---|--|--|--|--|
| WMware<br>Horizon Session Recording Server                            |   |  |  |  |  |
| The Horizon Session Recording Server has been successfully installed. |   |  |  |  |  |
| Server URL: https://locahost:9443                                     |   |  |  |  |  |
| Default Username: Administrator                                       |   |  |  |  |  |
| Default Password: Recording123                                        |   |  |  |  |  |
|                                                                       |   |  |  |  |  |
|                                                                       |   |  |  |  |  |
|                                                                       |   |  |  |  |  |
|                                                                       |   |  |  |  |  |
| Finish                                                                |   |  |  |  |  |

When, I tried to open the URL with chrome, I was getting below error. The fix is simple.

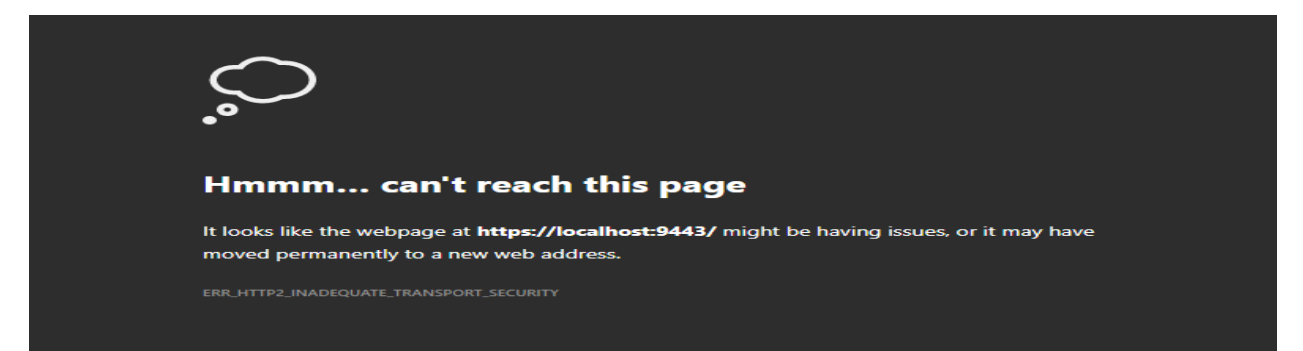

Close all chrome session. Click Run and type chrome.exe –disable-http2 and you are back in action. Login with default password, so we can change and set new password for administrator.

| Morizon Session Recording × +                  |                                                                                              |                        |                                                      |                                                                        | - 01 X                    |
|------------------------------------------------|----------------------------------------------------------------------------------------------|------------------------|------------------------------------------------------|------------------------------------------------------------------------|---------------------------|
| ← → C ▲ Not secure   dc:9443                   |                                                                                              |                        |                                                      |                                                                        | ☆ 😫 i                     |
| Horizon Session Recording                      | Dashboard Recordings                                                                         |                        |                                                      | Q Search recordings                                                    | s by user Administrator ~ |
| Server Name:<br>DC<br>Database Type:<br>SQLite | Recording Location:<br>C\Program File\VM<br>Server\Recordings<br>Storage Accessible:<br>true | ware\Session Recording | Active Recordings:<br>0<br>Finished Recordings:<br>0 | Recordings Today:<br>0.00 Bytes<br>Total Recording data:<br>0.00 Bytes |                           |
| Recent Recordings:                             |                                                                                              |                        |                                                      |                                                                        | C                         |
| Name:                                          | T Resource:                                                                                  | T Location:            | T Start: T Dur                                       | ration: T Size: T                                                      | State: T                  |
| Q Search reco                                  | rdings by user                                                                               | Admini                 | istrator ~                                           |                                                                        |                           |
|                                                |                                                                                              | Service S              | Settings                                             |                                                                        |                           |
|                                                |                                                                                              | Log Out                |                                                      |                                                                        |                           |

# Change Password for user: Administrator

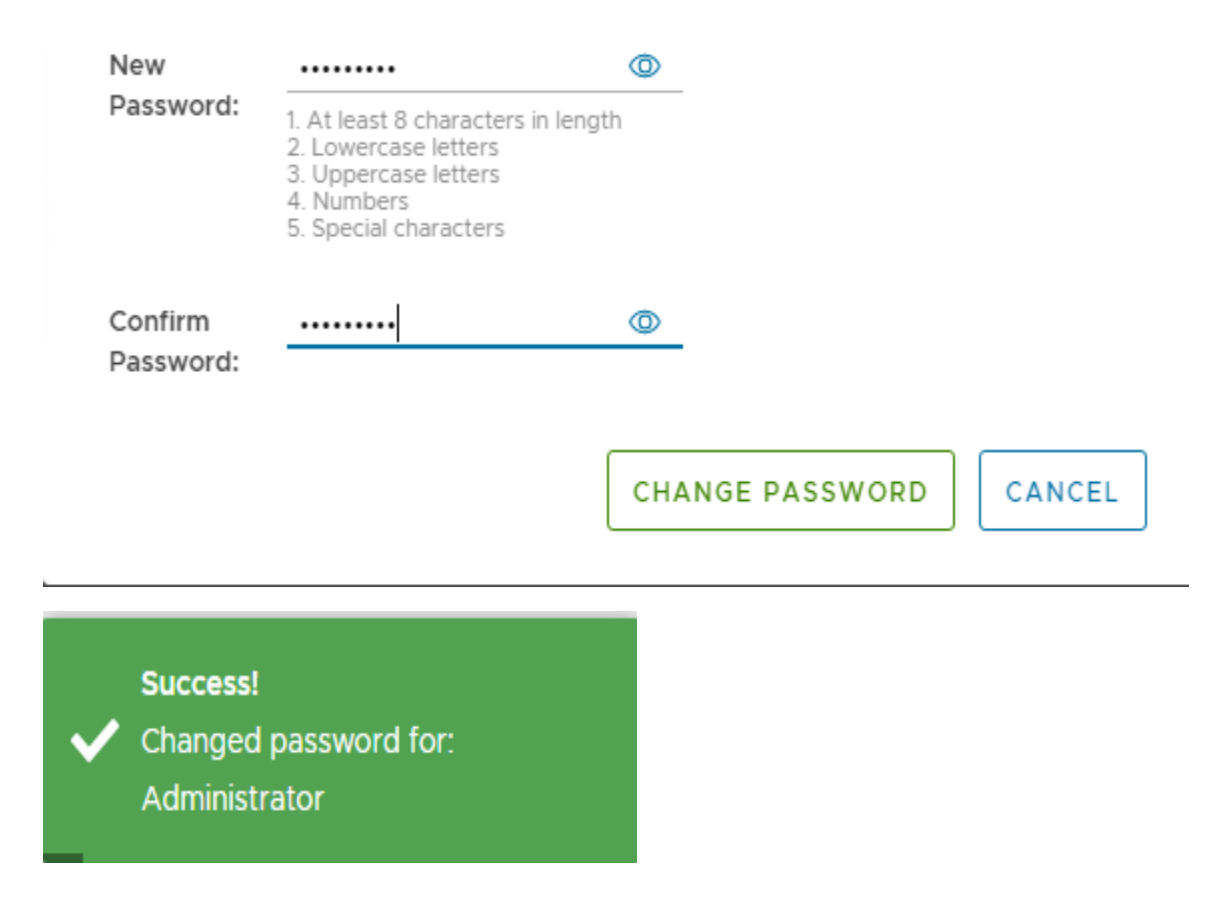

## Below are few settings available for configuration.

| chefte bettings.                             | User Name             | Description                            | Administrator                  | Built In           |
|----------------------------------------------|-----------------------|----------------------------------------|--------------------------------|--------------------|
| Recording Criteria:                          | Administrator         | Local Administrator Account            | true                           | true               |
| Server Settings:                             | ◯   Viewer            | Local View Only Account                | false                          | true               |
|                                              |                       |                                        | ltems per page                 | 10 → 1-2 of 2 Item |
|                                              | CHANGE PASSWORD       |                                        |                                |                    |
| Authentication Settings:<br>Client Settings: | Client Settings:      |                                        |                                |                    |
| Recording Criteria:                          | Enable Notifications: | Notify users when re                   | cording begins:                |                    |
| Server Settings:                             | Notification Message: | Your session is being reco             | orded in accordance with       | security policies. |
|                                              | Chunk Size:           | 5<br>The size of chunks uploaded to t  | he server (in MB). (min 1, max | : 50).             |
|                                              | Upload Interval:      | 5<br>The frequency a session will uplo | ad chunks (in minutes). (min   | 5, max 60).        |
| Authentication Settings:<br>Client Settings: | Recording Criteria:   | Record Local Session                   | s                              |                    |
| Server Settings:                             | Groups to Record:     | Record Remote Sessi                    | ons (Through UAG or Se         | curity Server)     |
|                                              | Group Name            |                                        | SID                            |                    |
|                                              |                       |                                        |                                |                    |
|                                              |                       |                                        |                                |                    |

| Authentication Settings: | La sal Camuan Cattin sa     |                                                                                                    |
|--------------------------|-----------------------------|----------------------------------------------------------------------------------------------------|
| Client Settings:         | Local Server Settings:      |                                                                                                    |
| Recording Criteria:      | Database Connection Type:   | SOLite                                                                                                    |
| Recording enteria.       |                             | This value can only be updated during a deployment modification.                                                               |
| Server Settings:         |                             |                                                                                                    |
|                          | Database Connection String: |                                                                                                    |
|                          |                             | This value can only be updated during a deployment modification.                                                               |
|                          | o                           |                                                                                                    |
|                          | Cluster Settings:           |                                                                                                    |
|                          |                             |                                                                                                    |
|                          | Recording Storage Folder:   | C:\Program Files\VMware\Session Recording Server\Recordings                                                                    |
|                          |                             | This value can only be updated during a deployment modification.                                                               |
|                          | Conversion Chunk Size:      | 10                                                                                                    |
|                          |                             | The size of chunks to be converted during conversion (Do not change this value unless instructed to do so). (min 1 may 50)     |
|                          |                             | The size of chains to be contented during contension (bo not ensingle this value directs instructed to do so). (min 1, max bo) |
|                          | Conversion wait time:       | 10                                                                                                    |
|                          |                             | The delay before conversion (Do not change this value unless instructed to do so). (min 1, max 30)                             |
|                          |                             |                                                                                                    |
|                          | Raw Files:                  | O Delete Raw Files                                                                                                    |
|                          |                             |                                                                                                    |
|                          | Retention Settings:         | 14                                                                                                    |
|                          |                             | The Maximum duration a recording will be retained on the server (in days). (min 1, max 365).                                   |
|                          |                             |                                                                                                    |
|                          | EDIT DEPLOTMENT             |                                                                                                    |
| _                        |                             |                                                                                                    |
| SAVE                     |                             |                                                                                                    |

Now we have a working recording server for recording remote session when required. Let's proceed with recording agent install.

| WE       | WESTERN (H:) > VMWare Horizon 8 2006 > Flings > Horizon Session Recording |                            |                 |                  |  |  |
|----------|---------------------------------------------------------------------------|----------------------------|-----------------|------------------|--|--|
| <u>^</u> | Name                                                                      | Date modified              | Туре            | Size             |  |  |
|          | Horizon Session Recording Documentation.pdf                               | <u>18-Jul-2020 1:07 AM</u> | Adobe Acrobat D | <u>473 KB</u>    |  |  |
|          | Horizon Session Recording Documentation.pdf                               | <u>31-Aug-2020 9:42</u>    | Adobe Acrobat D | <u>473 KB</u>    |  |  |
|          | HorizonSessionRecordingAgent-2.1.10.exe                                   | <u>18-Jul-2020 1:07 AM</u> | Application     | <u>6,165 KB</u>  |  |  |
|          | HorizonSessionRecordingServer-2.1.1.exe                                   | <u>18-Jul-2020 1:07 AM</u> | Application     | <u>56,542 KB</u> |  |  |

In order to install Horizon Session Recording Agent, we should be running VMWare Horizon Agent, if not you will get this error.

| Horizon Session | rizon Session Recording Agent Setup                                                                        |           |  |  |  |
|-----------------|----------------------------------------------------------------------------------------------------|-----------|--|--|--|
|                 | Welcome to the Horizon<br>Session Recording Agen<br>Setup Wizard                                           | t         |  |  |  |
| ٢               | Please wait while the Setup Wizard prepares to through the installation.                                   | guide you |  |  |  |
|                 | Evaluating launch conditions                                                                               |           |  |  |  |
| Horizon         | Session Recording Agent                                                                                    | ×         |  |  |  |
|                 | The VMware Horizon Agent is missing or an unsupport<br>version is installed (7.9.0 or better is required). | ed        |  |  |  |
|                 | ОК                                                                                                    |           |  |  |  |
|                 | < Back Next >                                                                                              | Cancel    |  |  |  |

| End-User License Agreement         Please read the following license agreement carefully         VMWARE TECHNOLOGY PREVIEW LICENSE AGREEMENT         Notice to User: This Technology Preview License Agreement (the "Agreement") is a CONTRACT between you (either an individual or a single entity) ("you" or "Licensee") and VMware, Inc. ("VMware"), which covers your use of the Technology Preview Software (as defined below). If you do not agree to the terms of this Agreement, then the not install or use the Technology Dreview Software (as defined below). If you do not agree to the terms of this Agreement, then the not install or use the Technology Dreview Software. Dut to a figure the terms in the License Agreement         I go not accept the terms in the License Agreement       I go not accept the terms in the License Agreement         I go not accept the terms in the License Agreement       I go not accept the terms in the License Agreement         I go not accept the terms in the License Agreement       I go not accept the terms in the License Agreement         I go not accept the terms in the License Agreement       I go not accept the terms in the License Agreement         I go not accept the terms in the License Agreement       I go not accept the terms in the License Agreement         I go not accept the terms in the License Agreement       I go not accept the terms in the License Agreement         I go not accept the terms in the License Agreement       I go not accept the terms in the License Agreement         I go not accept the terms on the terms of this Agreement       I go not accept terms in the License Agreement                                                                                                    | cancel<br>Cancel                                                         |
|----------------------------------------------------------------------------------------------------|--------------------------------------------------------------------------|
| Please read the following license agreement carefully          VMWARE TECHNOLOGY PREVIEW LICENSE AGREEMENT         Notice to User: This Technology Preview License Agreement (the "Agreement") is a CONTRACT between you (either an individual or a single entity) ("you" or "Licensee") and VMware, Inc. ("VMware"), which covers your use of the Technology Preview Software (as defined below). If you do not agree to the terms of this Agreement, then do not inctall or uce the Technology Preview Software (as defined below). If you do not agree to the terms of this Agreement, then do not inctall or uce the Technology Dreview Coffword Rule and inctall or uce the Technology Dreview Coffword Rule and inctall or uce the Technology Dreview Coffword Rule and inctall or uce the Technology Dreview Coffword Rule and inctall or uce the Technology Dreview Coffword Rule and inctall or uce the Technology Dreview Coffword Rule Coffword Rule and inctall or uce the Technology Dreview Coffword Rule and inctall or uce the Technology Dreview Coffword Rule Coffword Rule and inctall or uce the Technology Dreview Coffword Rule Coffword Rule and the terms in the License Agreement         I go not accept the terms in the License Agreement       I go not accept the terms in the License Agreement         O I go not accept the terms in the License Agreement       Car         Select Installation Folder       To install in this folder, dick "Next". To install to a different folder, enter it below or dia "Browse".         Folder:       Car/Program Files/VMware/Session Recording Agent*       Browse.                                                                                                    | cancel<br>Cancel                                                         |
| VMWARE TECHNOLOGY PREVIEW LICENSE AGREEMENT         Notice to User: This Technology Preview License Agreement (the "Agreement") is a CONTRACT between you (either an individual or a single entity) ("you" or "Licensee") and VMware, Inc. ("VMware"), which covers your use of the Technology Preview Software (as defined below). If you do not agree to the terms of this Agreement, then do not install or use the Technology Preview Software (as defined below). If you do not agree to the terms of this Agreement, then do not install or use the Technology Preview Software (as defined below). If you do not agree to the terms of this Agreement, then do not install or use the Technology Preview Software (as defined below). If you do not agree to the terms of this Agreement is 1 go not accept the terms in the License Agreement         I genetic the terms in the License Agreement         I go not accept the terms in the License Agreement         Select Installation Folder         This is the folder where Horizon Session Recording Agent will be installed.         To install in this folder, click "Next". To install to a different folder, enter it below or di Browse".         Folder:         Folder:         Start Software (Session Recording Agent)       Browse.                                                                                                    | cor<br>e"),<br>ent, v<br>Cancel                                          |
| VMWARE TECHNOLOGY PREVIEW LICENSE AGREEMENT         Notice to User: This Technology Preview License Agreement (the "Agreement") is a CONTRACT between you (either an individual or a single entity) ("you" or "Licensee") and VMware, Inc. ("VMware"), which covers you use of the Technology Preview Software (as defined below). If you do not agree to the terms of this Agreement, then do not install or use of the Technology Dreview Software (as defined below). If you do not agree to the terms of this Agreement, then do not install or use of the Technology Dreview Software (as defined below). If you do not agree to the terms of this Agreement, then do not install or use of the Technology Dreview Software But (or the terms in the License Agreement).         I gccept the terms in the License Agreement       I go not accept the terms in the License Agreement         I go not accept the terms in the License Agreement       Car         Vertice       Back       Next >       Car         I go not accept the terms in the License Agreement       Car         dvanced Installer        Car         I go not accept the terms in the License Agreement        Car         Select Installation Folder       This is the folder where Horizon Session Recording Agent will be installed.       Car         To install in this folder, click "Next". To install to a different folder, enter it below or dia Browse".       Browse".       Browse.         Folder:        Browse Seconding Agent Browse Seconding Agent Browse       Browse.       Browse.       Browse.       Browse.<                                                                                                    | cancel<br>Cancel<br>Cancel<br>X<br>Cancel                                |
| Notice to User: This Technology Preview License Agreement (the "Agreement") is a CONTRACT between you (either an individual or a single entity) ("you" or "Licensee") and VMware, Inc. ("VMware"), which covers your use of the Technology Preview Software (as defined below). If you do not agree to the terms of this Agreement, then do not install or use the Technology Dreview Software By         I gccept the terms in the License Agreement         I go not accept the terms in the License Agreement         I go not accept the terms in the License Agreement         Venced Installer         < Back                                                                                                    | cor<br>e"),<br>ent, v<br>Cancel                                          |
| Notice to User: This Technology Preview License Agreement (the "Agreement") is a CONTRACT between you (either an individual or a single entity) ("you" or "Licensee") and VMware, Inc. ("VMware"), which covers your use of the Technology Preview Software (as defined below). If you do not agree to the terms of this Agreement, then do not inctall or use the Technology Droview Software or By   Image: Image: Im                           | or<br>e''),<br>ent, v<br>Cancel<br>Cancel<br>X<br>Cancel<br>r dick<br>se |
| "Agreement") is a CONTRACT between you (either an individual of a single entity) ("you" or "Licensee") and VMware, Inc. ("VMware"), which covers your use of the Technology Preview Software (as defined below). If you do not agree to the terms of this Agreement, then do not inctall or use the Technology Droview Software Preview Software Preview Software Preview Software (as defined below). If you do not agree to the terms of this Agreement, then do not inctall or use the Technology Droview Software Preview Software (as defined below). If you do not agree to the terms of this Agreement, then do not inctall or use the Technology Droview Software Preview Software Preview Software (as defined below). If you do not agree to the terms of the Software Preview Software (as defined below). If you do not agree to the terms of the Technology Droview Software (as defined below). If you do not agree to the terms of the Technology Droview Software (as defined below). If you do not agree to the terms of the Technology Droview Software (as defined below). If you do not agree to the terms of the Technology Droview Software (as defined below). If you do not agree to the terms of the Technology Droview Software (as defined below). If you do not agree to the terms of the Technology Droview Software (as defined below). If you do not agree to the terms of the Technology Droview Software (as defined below). If you do not agree the Technology Droview Software (Set Defined below).                                                                                                    | or<br>e''),<br>ent, v<br>Cancel                                          |
| which covers your use of the Technology Preview Software (as defined below). If you do not agree to the terms of this Agreement, then do not install or use the Technology Preview Software By the defined below). If you do not agree to the terms of this Agreement, then do not installer use the Technology Preview Software By Software By Sof | r dick                                                                   |
| defined below). If you do not agree to the terms of this Agreement,         then do not install or use the Technolomy Drovious Software By         I gecept the terms in the License Agreement         I go not accept the terms in the License Agreement         dvanced Installer            Back         Next >         Car         Select Installation Folder         This is the folder where Horizon Session Recording Agent will be installed.         To install in this folder, dick "Next". To install to a different folder, enter it below or dis "Browse".         Folder:         C: Program Files\VMware\Session Recording Agent\                                                                                                    | r dick                                                                   |
| <ul> <li>I accept the terms in the License Agreement</li> <li>I do not accept the terms in the License Agreement</li> <li>I do not accept the terms in the License Agreement</li></ul>                                                                                                    | Cancel                                                                   |
| ○ I do not accept the terms in the License Agreement          dvanced Installer       < Back Next > Car         ② Horizon Session Recording Agent Setup       —         ③ Horizon Session Recording Agent Setup       —         ⑤ Select Installation Folder       —         This is the folder where Horizon Session Recording Agent will be installed.         To install in this folder, click "Next". To install to a different folder, enter it below or clic "Browse".         Folder:         ⑤ \Program Files\VMware\Session Recording Agent\                                                                                                    | Cancel                                                                   |
| Installer     < Back                                                                                                    | Cancel<br>X<br>Cancel<br>Se                                              |
| Horizon Session Recording Agent Setup — O          Select Installation Folder         This is the folder where Horizon Session Recording Agent will be installed.         To install in this folder, click "Next". To install to a different folder, enter it below or clie "Browse".         Folder:         C:\Program Files\VMware\Session Recording Agent\         Browse.                                                                                                    | r dick                                                                   |
| <ul> <li>Horizon Session Recording Agent Setup –</li> <li>Select Installation Folder         This is the folder where Horizon Session Recording Agent will be installed.     </li> <li>To install in this folder, click "Next". To install to a different folder, enter it below or cli         "Browse".</li> <li>Folder:         C:\Program Files\VMware\Session Recording Agent\         Browse.     </li> </ul>                                                                                                    | r dick                                                                   |
| <ul> <li>Horizon Session Recording Agent Setup –          <ul> <li>Select Installation Folder</li> <li>This is the folder where Horizon Session Recording Agent will be installed.</li> </ul> </li> <li>To install in this folder, click "Next". To install to a different folder, enter it below or clie "Browse".</li> <li>Folder:         <ul> <li>Select Program Files/VMware/Session Recording Agent)</li> <li>Browse.</li> </ul> </li> </ul>                                                                                                    | r dick                                                                   |
| Select Installation Folder         This is the folder where Horizon Session Recording Agent will be installed.         To install in this folder, click "Next". To install to a different folder, enter it below or clie "Browse".         Folder:         C:\Program Files\VMware\Session Recording Agent\         Browse.                                                                                                    | r dick                                                                   |
| Select Installation Folder         This is the folder where Horizon Session Recording Agent will be installed.         To install in this folder, click "Next". To install to a different folder, enter it below or clic "Browse".         Folder:         C:\Program Files\VMware\Session Recording Agent\         Browse.                                                                                                    | r dick                                                                   |
| This is the folder where Horizon Session Recording Agent will be installed. To install in this folder, click "Next". To install to a different folder, enter it below or cli "Browse". Folder: C:\Program Files\VMware\Session Recording Agent\ Browse.                                                                                                    | r dick                                                                   |
| To install in this folder, click "Next". To install to a different folder, enter it below or cli<br>"Browse".<br>Folder:<br>C:\Program Files\VMware\Session Recording Agent\<br>Browse.                                                                                                    | r dick<br>se                                                             |
| To install in this folder, click "Next". To install to a different folder, enter it below or cli<br>"Browse".<br>Folder:<br>C:\Program Files\VMware\Session Recording Agent\<br>Browse.                                                                                                    | r dick<br>1se                                                            |
| To install in this folder, click "Next". To install to a different folder, enter it below or cli<br>"Browse".<br>Folder:<br>C:\Program Files\VMware\Session Recording Agent\<br>Browse.                                                                                                    | r dick<br>Ise                                                            |
| "Browse".<br>Folder:<br>C:\Program Files\VMware\Session Recording Agent\<br>Browse.                                                                                                    | ISE                                                                      |
| Folder: C:\Program Files\VMware\Session Recording Agent\ Browse.                                                                                                    | 'se                                                                      |
| Folder: C:\Program Files\VMware\Session Recording Agent\ Browse.                                                                                                    | se                                                                       |
| C:\Program Files\VMware\Session Recording Agent\<br>Browse.                                                                                                    | ise                                                                      |
|                                                                                                    |                                                                          |
|                                                                                                    |                                                                          |
|                                                                                                    |                                                                          |
|                                                                                                    |                                                                          |
|                                                                                                    |                                                                          |
|                                                                                                    |                                                                          |
|                                                                                                    |                                                                          |
|                                                                                                    |                                                                          |
| < Back Next > Car                                                                                                    | Cancel                                                                   |
|                                                                                                    |                                                                          |
| A United Section Recording Acoust Setur                                                                                                    |                                                                          |
| Profizon Session Recording Agent Setup                                                                                                    | ~                                                                        |
| Server Details:                                                                                                    | ×                                                                        |
| Please enter the Session Recording Server details and SSL Thumbprint                                                                                                    | ×                                                                        |
|                                                                                                    | ×                                                                        |
|                                                                                                    | ×                                                                        |
| Server Details                                                                                                    | ×                                                                        |
|                                                                                                    | ×                                                                        |
| Server Address: https://dc.ramlan.ca:9443                                                                                                    | ×                                                                        |
| Server Address: https://dc.ramlan.ca:9443                                                                                                    | ×                                                                        |
| Server Address: https://dc.ramlan.ca:9443 Certificate Thumbprint:                                                                                                    | ×                                                                        |
| Server Address: https://dc.ramlan.ca:9443 Certificate Thumbprint: Note: If the SSL Certificate presented by the server is untrusted to the local machine                                                                                                    |                                                                          |
| Server Address: https://dc.ramlan.ca:9443 Certificate Thumbprint: Note: If the SSL Certificate presented by the server is untrusted to the local machine. The Session Recording Agent will fail to upload recordings or pull configuration from the                                                                                                    | ×                                                                        |
| Server Address: https://dc.ramlan.ca:9443 Certificate Thumbprint: Note: If the SSL Certificate presented by the server is untrusted to the local machine. The Session Recording Agent will fail to upload recordings or pull configuration from th server. If the certificate is untrusted but you wish to force a connection, please enter the certificate thumbprint in the above dialog                                                                                                    | ×                                                                        |
| Server Address: https://dc.ramlan.ca:9443 Certificate Thumbprint: Note: If the SSL Certificate presented by the server is untrusted to the local machine. The Session Recording Agent will fail to upload recordings or pull configuration from th server. If the certificate is untrusted but you wish to force a connection, please enter the certificate thumbprint in the above dialog.                                                                                                    | ×                                                                        |
| Server Address: https://dc.ramlan.ca:9443 Certificate Thumbprint: Note: If the SSL Certificate presented by the server is untrusted to the local machine. The Session Recording Agent will fail to upload recordings or pull configuration from th server. If the certificate is untrusted but you wish to force a connection, please enter the certificate thumbprint in the above dialog. This thumbprint can be entered manually here:                                                                                                    | ×                                                                        |
| Server Address:       https://dc.ramlan.ca:9443         Certificate Thumbprint:                                                                                                    | ×                                                                        |
| Server Address:       https://dc.ramlan.ca:9443         Certificate Thumbprint:                                                                                                    | ×                                                                        |
| Server Address:       https://dc.ramlan.ca:9443         Certificate Thumbprint:                                                                                                    | ×                                                                        |

| Horizon Session Recording Agent Setup                                                                                                    | $\times$ |
|----------------------------------------------------------------------------------------------------|----------|
| Ready to Install                                                                                                    |          |
| The Setup Wizard is ready to begin the Horizon Session Recording Agent installation                                                                            |          |
|                                                                                                    | _        |
|                                                                                                    |          |
| Click "Install" to begin the installation. If you want to review or change any of your installation settings, click "Back". Click "Cancel" to exit the wizard. |          |
|                                                                                                    |          |
|                                                                                                    |          |
|                                                                                                    |          |
|                                                                                                    |          |
|                                                                                                    |          |
|                                                                                                    |          |
|                                                                                                    |          |
|                                                                                                    |          |
| < Back Install Cancel                                                                                                    |          |
| P Horizon Session Recording Agent Setup                                                                                                    | $\times$ |
| Completing the Uprison                                                                                                    |          |
| Session Recording Agent                                                                                                    |          |
| Setup Wizard                                                                                                    |          |
| Click the "Einish" butten to exit the Setup Wighted A reheat                                                                                                   | . ie     |
| recommended.                                                                                                    | 15       |
|                                                                                                    |          |
|                                                                                                    |          |
|                                                                                                    |          |
|                                                                                                    |          |
|                                                                                                    |          |
|                                                                                                    |          |
| < Back Finish Cancel                                                                                                    |          |

With this we have completed Recording Server and Agent install. This can be used later for recording remote session.

<u>VMWare Horizon Agent 8 – You should install this on workstation running Win 10.</u> I have created a VM on ESXi host.

| 🔀 03 VMware-Horizon-Agent-x86 64-          | 8.0.0-16530789.exe                                                                                                    | <u>18-Aug-2020 1:32 PM</u>                                                                                                   | <u>Application</u>             | <u>235,019 KB</u> |
|--------------------------------------------|----------------------------------------------------------------------------------------------------|----------------------------------------------------------------------------------------------------|--------------------------------|-------------------|
|                                            |                                                                                                    |                                                                                                    |                                |                   |
| 🕼 VMware Horizon Agent                     |                                                                                                    |                                                                                                    | $\times$                       |                   |
| <b>vm</b> ware <sup>,</sup>                | Welcome to the Insta<br>Horizon Agent                                                                                        | allation Wizard for VM                                                                                                    | ware                           |                   |
|                                            | The installation wizard will ins<br>computer. To continue, click                                                             | stall VMware Horizon Agent or<br>Next.                                                                                       | ı your                         |                   |
| v <sub>Mware</sub><br>Horizon <sup>∗</sup> | Copyright © 1998-2020 VMv<br>product is protected by U.S.<br>intellectual property laws. VM<br>more patents listed at http:/ | vare, Inc. All rights reserved.<br>and international copyright a<br>4ware products are covered l<br>/www.vmware.com/go/paten | This<br>nd<br>by one or<br>ts. |                   |
| Product version: 2006                      | < Back                                                                                                    | Next >                                                                                                    | Cancel                         |                   |

| ៅ VMware Horizon Agent                                                                                                |                                                            |                                                                | ×                                 |
|----------------------------------------------------------------------------------------------------|------------------------------------------------------------|----------------------------------------------------------------|-----------------------------------|
| License Agreement<br>Please read the following license agree                                                          | ment carefully.                                            |                                                                |                                   |
| VMWARE END USER LICENSE A                                                                                             | GREEMENT                                                   |                                                                | ^                                 |
| PLEASE NOTE THAT THE TERM<br>AGREEMENT SHALL GOVERN Y<br>REGARDLESS OF ANY TERMS T<br>INSTALLATION OF THE SOFTW       | S OF THIS END<br>OUR USE OF TH<br>THAT MAY APPH<br>ARE.    | USER LICENSE<br>HE SOFTWARE<br>EAR DURING TH                   | ie<br>IE                          |
| IMPORTANT-READ CAREFULLY:<br>USING THE SOFTWARE, YOU (T<br>AGREE TO BE BOUND BY THE T<br>AGREEMENT ("EULA"). IF YOU D | BY DOWNLOA<br>HE INDIVIDUAL<br>ERMS OF THIS<br>O NOT AGREE | DING, INSTALLI<br>OR LEGAL ENT<br>END USER LIC<br>TO THE TERMS | NG, OR<br>ITY)<br>ENSE<br>GF THIS |
| • I accept the terms in the license agreer                                                                            | ment                                                       |                                                                |                                   |
| ○ I do not accept the terms in the license                                                                            | agreement                                                  |                                                                |                                   |
|                                                                                                    | < Back                                                     | Next >                                                         | Cancel                            |

Here you have to option to select RDS or Desktop mode. All depends on what kind of infrastructure you have within your organization.

| 🖟 VMware Horizon Agent                               |                               | ×           |
|------------------------------------------------------|-------------------------------|-------------|
| Desktop 05 Configuration                             |                               |             |
| The following information is used to conf<br>feature | igure the VMware Horizon D    | Desktop     |
| Select the mode for the VMware Horizon               | Agent on this OS:             |             |
| RDS Mode This agent                                  | will be configured in Desktop | o VDI Mode. |
| Desktop Mode                                         |                               |             |
|                                                      |                               |             |
|                                                      |                               |             |
|                                                      |                               |             |
|                                                      |                               |             |
|                                                      |                               |             |
|                                                      | < Back Nex                    | t > Cancel  |

| 🖟 VMware Horizon Agent                                              |                   |                      | ×                |
|---------------------------------------------------------------------|-------------------|----------------------|------------------|
| Network protocol configuration<br>Select the communication protocol |                   |                      |                  |
|                                                                     |                   |                      |                  |
| Specify the protocol to be used to confi                            | gure this Horizon | Agent instance:      |                  |
| IPv4 This agent will be c<br>IPv6 all connections.                  | onfigured to choo | se the IPv4 protocol | for establishing |
|                                                                     |                   |                      |                  |
|                                                                     |                   |                      |                  |
|                                                                     |                   |                      |                  |
|                                                                     |                   |                      |                  |
|                                                                     |                   |                      |                  |
|                                                                     | < Back            | Next >               | Cancel           |

Here enable what is required according to your organization requirement.

| 🕼 VMware Horizon Agent                                                                                                    | ×                                                               |
|----------------------------------------------------------------------------------------------------|-----------------------------------------------------------------|
| Custom Setup<br>Select the program features you want install                                                                          | led.                                                            |
| Click on an icon in the list below to change how                                                                                      | a feature is installed.                                         |
| USB Redirection                                                                                                    | Feature Description     VMware Horizon Agent core functionality |
| Real-Time Audio-Video<br>Client Drive Redirection<br>VRealize Operations Desktop A<br>Scanner Redirection<br>X  Smartcard Redirection | This feature requires 204MB on your hard drive.                 |
| < >> Install to:                                                                                                    |                                                                 |
| C:\Program Files\VMware\VMware View\Agent\                                                                                            | Change                                                          |
| Help Space                                                                                                    | < Back Next > Cancel                                            |

| 🔀 VMware Horizon Agent                                                                        |                                                                                        | ×             |
|-----------------------------------------------------------------------------------------------|----------------------------------------------------------------------------------------|---------------|
| Ready to Install the Progr                                                                    | am                                                                                     |               |
| The wizard is ready to begin                                                                  | installation.                                                                          |               |
| VMware Horizon Agent will b<br>C:\Program Files\VMware\VM<br>Click Install to begin the insta | e installed in:<br>Iware View \Agent \<br>allation or Cancel to exit the wizard.       |               |
| 還 VMware Horizon Agent                                                                        | < Back Install                                                                         | Cancel        |
| <b>vm</b> ware <sup>,</sup>                                                                   | Installer Completed                                                                    |               |
|                                                                                               | The installer has successfully installed VMware He<br>Click Finish to exit the wizard. | orizon Agent. |
| vMware<br>Horizon®                                                                            |                                                                                        |               |
|                                                                                               | < Back Finish                                                                          | Cancel        |

## VMWARE HORIZON CLIENT:

You can install Horizon Client on the workstation but it is not a required install. I am just going to install to complete all the application that can be used later when required.

| Name                                                                  | Date modified               | Туре               | Size              |
|-----------------------------------------------------------------------|-----------------------------|--------------------|-------------------|
| Flings                                                                | <u>01-Sep-2020 10:41 AM</u> | <u>File folder</u> |                   |
| Others                                                                | <u>21-Aug-2020 9:52 AM</u>  | <u>File folder</u> |                   |
| Pictures                                                              | <u>21-Aug-2020 9:43 AM</u>  | <u>File folder</u> |                   |
| Videos                                                                | <u>03-Sep-2020 12:40 PM</u> | <u>File folder</u> |                   |
| 🚺 01 VMware-Horizon-Connection-Server-x86 64-8.0.0-16592062.exe       | <u>18-Aug-2020 1:29 PM</u>  | Application        | <u>310,518 KB</u> |
| o 2 VMware-viewcomposer-8.0.0-16455152.exe                            | <u>18-Aug-2020 1:33 PM</u>  | Application        | <u>47,035 KB</u>  |
| o <u>03 VMware-Horizon-Agent-x86 64-8.0.0-16530789.exe</u>            | <u>18-Aug-2020 1:32 PM</u>  | Application        | <u>235,019 KB</u> |
| 🔀 04 VMware-Horizon-Agent-Direct-Connection-x86 64-8.0.0-16530789.exe | <u>18-Aug-2020 1:32 PM</u>  | Application        | <u>34,647 KB</u>  |
| S 05 VMware-Horizon-Client-2006-8.0.0-16531419.exe                    | 28-Aug-2020 9:46 AM         | Application        | <u>227,774 KB</u> |

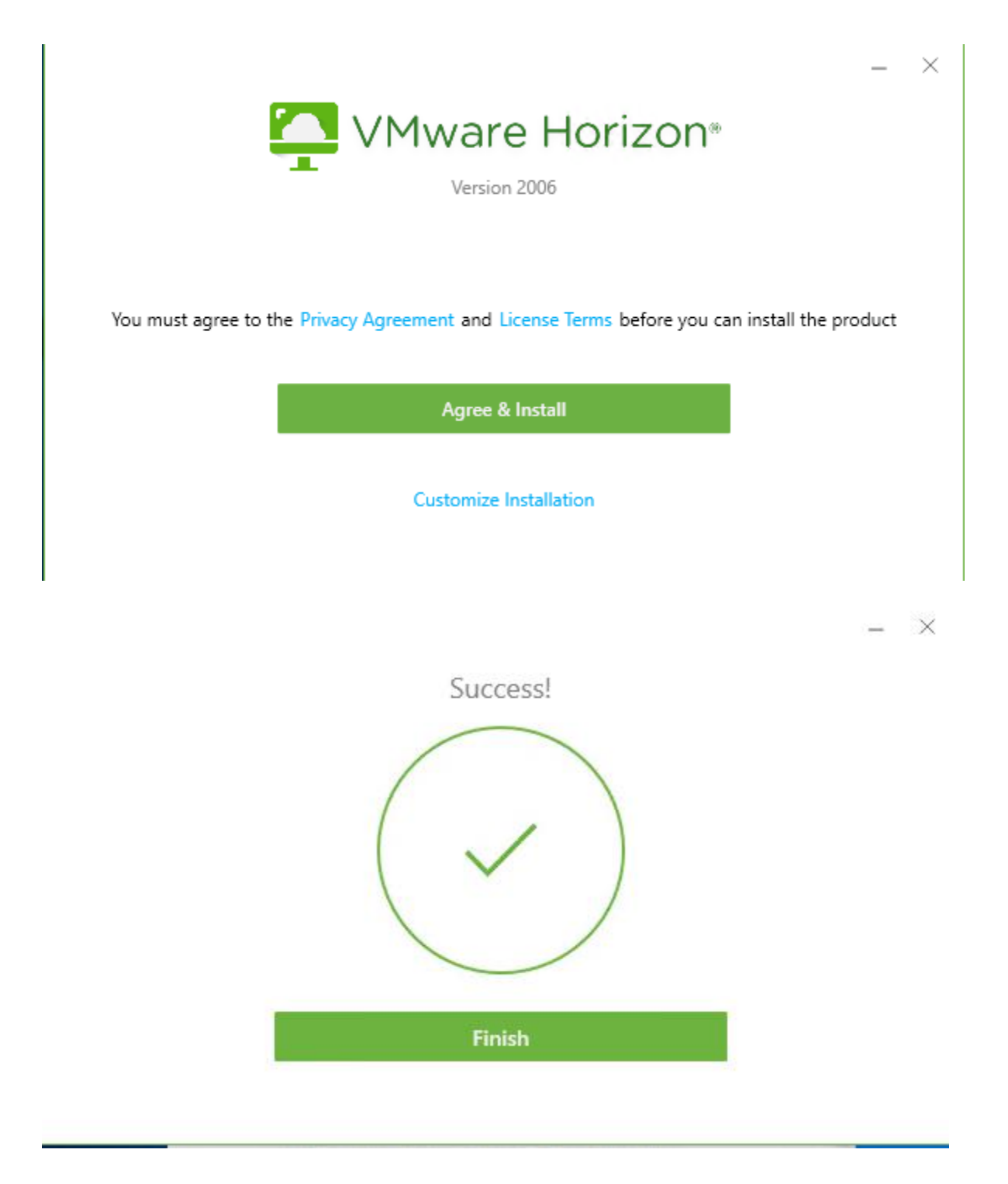

Now we have completed all the required install. In Part 4, I will cover Instant and Standard Clone deployment.

Thanks

Ram Lan 7<sup>th</sup> Sep 2020